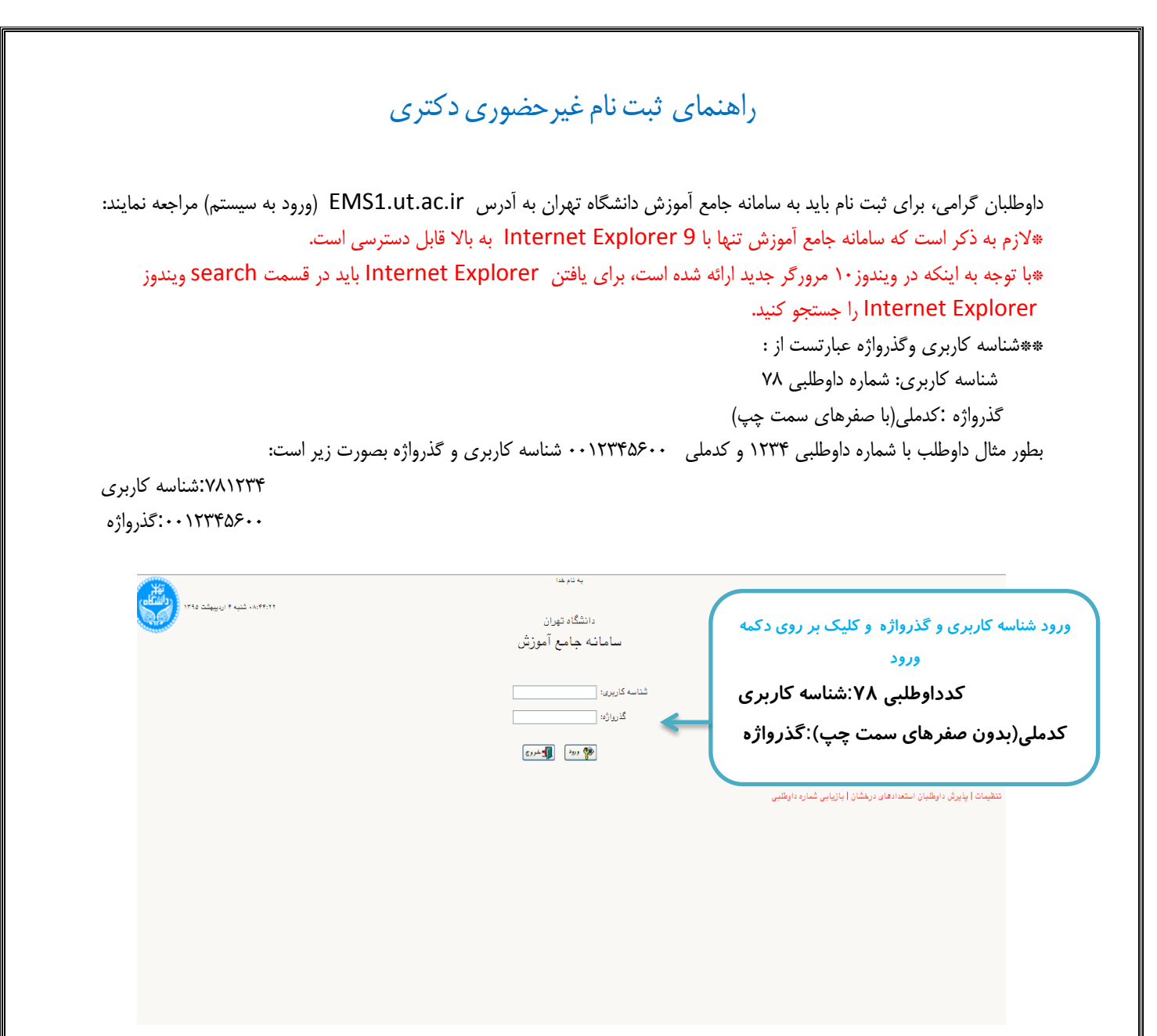

پس از ورود به سامانه جامع آموزش می توانید مراحل پذیرش که شامل مراحل مختلفی است ، را مشاهده میکنید. باکلیک بر روی گزینه انتخاب می توانید اقدام به تکمیل آن مرحله کنید.

\*لازم به ذكر است تمامي مراحل بايد به ترتيب و كامل انجام شود .

|               | 🗕 تقاضای ثبت نام در مصاحبه علمی- دکتری نیمه متمرکز |                                                          |               |          |  |
|---------------|----------------------------------------------------|----------------------------------------------------------|---------------|----------|--|
|               | کد ملی ۲۴ "                                        | ه ۲۰۰۰ ۲۰۰۰ ۲۰۰۰ ۲۰۰۰ ۲۰۰۰ ۲۰۰۰ ۲۰۰۰                     | اره پروند     | <u>.</u> |  |
|               |                                                    | ن لٍذيرش دانشجويان دكترى تخصصى ٩۴-فايل سنجش              | نوان آزموز    | من       |  |
|               | تغییر شناسه کاریری و گذرواژه 🤣                     |                                                          | <u>پذیرش</u>  | مراحل    |  |
| راهتما        | وضعيت                                              | مرحله                                                    | عمليات        | رديف     |  |
| راهتما        | تایید دانشجو : عدم تایید                           | مشخصات داوطلب                                            | انتخاب        | ١        |  |
| راهتما        |                                                    | پرداخت الكترونيكى هزينه                                  | <u>انتخاب</u> | ۲        |  |
| راهتما        |                                                    | دریافت فرم(های) مورد نیاز                                | <u>انتخاب</u> | ٣        |  |
| راهتما        |                                                    | ارسال تصویر مدارک                                        | <u>انتخاب</u> | ۴        |  |
| <u>راهتما</u> |                                                    | موضوعات پیشنهادی برای رساله                              | <u>انتخاب</u> | ۵        |  |
| راهتما        |                                                    | تدریس در دانشگاهها و مراکز آموزش عالی                    | <u>انتخاب</u> | 9        |  |
| راهنما        |                                                    | كتب (ترجمه تاليف)                                        | <u>انتخاب</u> | ۷        |  |
| راهنما        |                                                    | مقاثات                                                   | <u>انتخاب</u> | ٨        |  |
| راهتما        |                                                    | رتبه در جشنواره های ملی و بین المللی مرتبط با حوزه تخصصی | <u>انتخاب</u> | ٩        |  |
| راهنما        |                                                    | آثار هنری                                                | <u>انتخاب</u> | 1.       |  |
| <u>راهنما</u> |                                                    | اکتشاف، اختراع و برگزیدگی المپیادهای علمی                | <u>انتخاب</u> | - 11     |  |
| <u>راهنما</u> |                                                    | جوايز و تشويق نامه هاي علمي                              | <u>انتخاب</u> | 11       |  |
| <u>راهنما</u> |                                                    | مدارک زبان                                               | <u>انتخاب</u> | 17       |  |
| <u>راهنما</u> |                                                    | گواهی انجام ثبت نام                                      | انتخاب        | 18       |  |

مرحله ۱–مشخصات داوطلب:بعد از کلیک روی لینک <u>انتخاب</u> در مرحله مشخصات داوطلب فرم زیر مشاهده می شود که باید با دقت تکمیل فرمایید.

|                                                   |                                                                             | ىتىركز                                                         | ات داوطلب – دکتری نیمه ،                                | 🥑 تکمیل مشخص                                        |              |
|---------------------------------------------------|-----------------------------------------------------------------------------|----------------------------------------------------------------|---------------------------------------------------------|-----------------------------------------------------|--------------|
| کلیک روی لینک ارسال عکس و انتخاب                  |                                                                             | نوع پذیرش :                                                    | 1799                                                    | سال پذیرش<br>شعاره پرونده<br>ارش شه ات شده م        |              |
| فایل عکس مورد نظر در سیستم                        |                                                                             |                                                                | د. `` _: »<br>بهزاد                                     | نام خانوادگی<br>نام                                 |              |
|                                                   |                                                                             |                                                                | اسماعیل<br>زن 🔵 مرد 🔘                                   | نام پدر<br>جنسیت                                    |              |
|                                                   |                                                                             |                                                                | 1                                                       | شعاره شناسنامه<br>تاريخ تولد                        |              |
| رها                                               | ارسال عکس<br>× نیست شهر                                                     |                                                                | 24 <b>Y</b>                                             | محل تولد<br>شمارہ ملی                               |              |
| آنگنیسی شهر نام استان<br>توران<br>نامشخص<br>تعران | کد شهر نام شهر نام<br>۸۴۷۸ تهران<br>۴۰۱۹ تهران<br>۵۰۰۰ معافامور خارهه تعران |                                                                | رد نظر و<br>ورد نظر و<br>نخاب شهر از                    | ود قسمتی از نام شهر مو<br>ک بر روی علامت ؟وانت      | ورو<br>کلياً |
|                                                   |                                                                             |                                                                |                                                         | ىت                                                  |              |
| رایشهای مورد نظر با زدن تیک                       | انتخاب گ                                                                    |                                                                | ۹۱۱۲۲۸۷۲۹۱                                              | شعارہ تلفن ثابت<br>شعاہ تلفن هعراہ<br>- مشخصات پذیر |              |
|                                                   | ایل سنجش                                                                    | نشجویان دکتری تخصصی ۹۶-فا                                      | پذیرش دا                                                | عنوان پذيرش                                         |              |
| اوروديهای                                         | ودگردان – پردیس خودگردان البرزکرج صرف                                       | حقوق خصوصی ۲۱۵۷<br><b>می باشم:</b><br>  حقوق خصوصی – – پردیس خ | ۳۶<br>ساحبه در موارد زیر ،<br>۸۴۱۶                      | مجموعه رشته<br>می انجام م<br>تکلیه<br>اددشده ش اول  | تائيد صحن    |
|                                                   | و اعمال تغييرات جهت ثبت اطلاعات                                             | ر این تقاض<br>شرع<br>مبدد                                      | مراد مان مرافع شد.<br>مرسی اعمالی<br>قبیرات (2 تغییرات) |                                                     | ,            |

مرحله ۲ –پرداخت الکترونیکی هزینه:

\*جهت پرداخت اگر لازم به ورود شناسه پرداخت بود ۱۱۳۰ را وارد کنید.

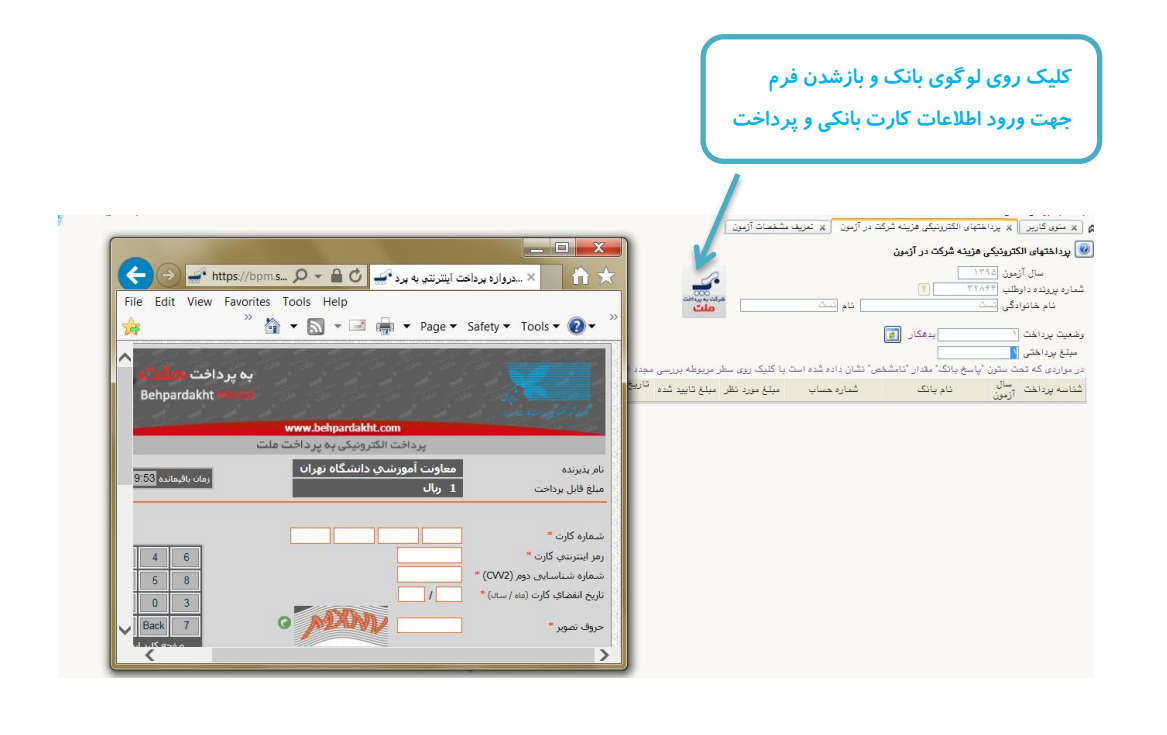

| یرداخت الکترونیکی به پرداخت ملت                                                                                                    |                                                                                                    |                                                                                                    |  |  |  |
|----------------------------------------------------------------------------------------------------|----------------------------------------------------------------------------------------------------|----------------------------------------------------------------------------------------------------|--|--|--|
| 0.57                                                                                                    | معاونت آموزشـي دانشگاه تهران                                                                                                    | نام پذیرنده                                                                                                    |  |  |  |
| زمان باقيماندة 10:9                                                                                                    | 999,000 ريال                                                                                                    | مبلغ قابل يرداخت                                                                                                    |  |  |  |
| 1       6       3         4       0       8         9       2       5         Tab       Back       7         صفحه کلید ایمن                                                                                                    | *جهت پرداخت اگر لازم به ورود شناسه<br>پرداخت بود <u>۱۱۳۰ ر</u> ا وارد کنید.<br>۱)*                                                                                                    | شماره کارت *<br>رمز اینترنتی کارت *<br>شماره شناسایی دوم (2<br>تاریخ انقضای کارت (ماه / سا<br>حروف تصویر *<br>آدرس ایمیل (اختیاری)<br>شناسه پرداخت کننده                                                                                                    |  |  |  |
|                                                                                                    | يرداخت انصراف                                                                                                    |                                                                                                    |  |  |  |
|                                                                                                    |                                                                                                    | alonalonalon                                                                                                    |  |  |  |
|                                                                                                    | راهنمای کاربری و ملاحظات امنیتی                                                                                                    |                                                                                                    |  |  |  |
| است.<br>ت .<br>از طریق بانک صادر کننده کارت تولید شده و<br>ب باشد.<br>ه فرایند خرید ، کد موجود که به صورت حرفی<br>مشتریان خود ارایه خدمت نموده و با آدرس<br>لوگیری از سوء استفاده های احتمالی پیش از<br>ب مقایسه نمایید و درصورت مشاهده هر نوع | سی بوده و بصورت 4 قسمت 4 رقمی و روی کارت درج شده<br>۰ رقم کنار شماره کارت و یا پشت کارت درج شده است.<br>دو بخش ماه و سال انقطا در کنار شماره کارت درج شده است<br>وان رمز دوم و در برخی موارد با PIN2 شناخته می شود،<br>ستگاه های خودپرداز بانک صادر کننده قابل تهیه و یا تغییر مو<br>بی از محتوای صفحه پرداخت است و لازم است برای ادامه<br>بی می از محتوای صفحه پرداخت است و لازم است برای ادامه<br>بی از محتوای صفحه پرداخت است و لازم است برای ادامه<br>بی از محتوای صفحه پرداخت است و لازم است برای ادامه<br>بی از محتوای صفحه پرداخت است و لازم است برای ادامه<br>بی از محتوای صفحه پرداخت است و لازم است برای ادامه<br>بی از محتوای صفحه پرداخت می بینی شده درج شود.<br>مواه شمند است به منظور جا<br>ات، آدرس موجود در بخش مرورگر وب خود را با آدرس فوق<br>مضه را با ما درمیان پگذارید. | <ul> <li>شماره کارت: 16 رق<br/>«شماره کارت: 16 رق<br/>تاریخ انقضا: شامل<br/>رمز اینترنتی: با عن<br/>همچنین از طریق در<br/>حروف تصویر: بخش<br/>-عددی در تصویر بخش<br/>-مددی در تصویر ب<br/>دروازه برداخت اینتر<br/>pm.shaparak.ir<br/>مغابرت احمالهی به<br/>مغابرت احمالهی به     </li> </ul> |  |  |  |

## مرحله ۳ –دریافت فرمهای موردنیاز:

\*در این مرحله باید فرم خام فایل ورد(word)" فرم مشخصات فردی داوطلبان مرحله دوم آزمون دکتری ۶۰" را دانلود کرده و پس از تکمیل در مرحله۴ (ارسال تصویر مدارک) فرم پرشده را در مدرک " فرم مشخصات فردی داوطلبان مرحله دوم آزمون دکتری ۶۶" بارگذاری کنید.

|   |                                                                            | 1.54              |                          |                                                          |               | A    |
|---|----------------------------------------------------------------------------|-------------------|--------------------------|----------------------------------------------------------|---------------|------|
|   |                                                                            | راقتت             | رمعيت                    | مرهله                                                    | ، عملیات      | رديف |
|   |                                                                            | راهتما            | تاييد دانشجو ؛ عدم تاييد | مشخصات داوطلب                                            | انتخاب        | 2    |
|   |                                                                            | راهتما            |                          | يرداخت الكترونيكى هزينه                                  | انتخاب        | ×    |
|   |                                                                            | راهت <u>ما</u>    |                          | دریافت فرم(های) مورد نیاز                                | <u>انتخاب</u> | r i  |
|   |                                                                            | راهتما            |                          | ارسال تصویر مدارک                                        | <u>انتخاب</u> | ۴    |
|   |                                                                            | راهتما            |                          | موضوهات پیشنهادی برای رسانه                              | <u>انتخاب</u> | ۵    |
|   |                                                                            | راهتما            |                          | تدریس در دانشگاهها و مراکز آموزش عالی                    | <u>انتخاب</u> | 9    |
|   |                                                                            | راهتما            |                          | كتب (ترجمه تاليف)                                        | <u>انتخاب</u> | Y    |
|   |                                                                            | راهتما            |                          | مقاتات                                                   | <u>انتخاب</u> | ٨    |
|   |                                                                            | راهتما            |                          | رتبه در جشنواره های ملی و بین المللی مرتبط با حوزه تخصصی | <u>انتخاب</u> | ٩    |
|   |                                                                            | راهتما            |                          | آثار هنری                                                | <u>انتخاب</u> | 1.   |
|   |                                                                            | , اهتیا           |                          | اکتشاف، اختراع و برگزیدگی المپیادهای علمی                | <u>انتخاب</u> | 11   |
|   |                                                                            |                   |                          | جوايز و تشويق نامه هاي علمي                              | <u>انتخاب</u> | 17   |
|   |                                                                            | تتخارب فكخر وفارا | 1.5.1                    | مدارک زیان                                               | <u>انتخاب</u> | 11   |
|   |                                                                            | للعاب ودخيره قايل | کلیک روی سک ا            | گواهی انجام ثبت نام                                      | انتخاب        | 18   |
|   |                                                                            |                   |                          | 5                                                        | start P       |      |
| - | Do you want to open or save <b>NP.zip</b> (33.9 KB) from <b>golestan.u</b> | it.ac.ir?         |                          | Open Save  Cancel ×                                      | 106%          | •    |

مرحله ۴-ارسال تصویر مدارک داوطلب:در این مرحله می توانید مدارک مورد نیاز جهت پذیرش را بارگذاری کنید. \*به ستون (اجباری بودن) و (شرح) برای هر مدرک دقت فرمایید.

| ر این مرحله ارسال نمایید.                                   | فرم تکمیل شده مرحله ۳ را در<br>پ                                                           | 🞯 ارسال تصویر مدارک داوطل       |
|-------------------------------------------------------------|--------------------------------------------------------------------------------------------|---------------------------------|
| م رای است است است است است است است است است است               | الم المانوادگی 🕫 کری ش                                                                     | mal the least sector of the all |
| مشاهده آخرين وضعيت                                          |                                                                                            | وض کارک پر دور این              |
|                                                             |                                                                                            | کیک بر روی یک                   |
|                                                             | سال فایل                                                                                   | و باز شدن فرم ار،               |
| اجباری<br>بودن شرح                                          | نام مدرک                                                                                   | رديف ارسان مساهده حدد           |
|                                                             | تصوير شناسنامه                                                                             | ۱ اربعار مشاهده حذف             |
| بله لطفا فرمی را که از' دریافت فرم(های) م                   | فرم مشخصات فردی داوطلبان مرحله دوم آزمون دکتری ۹۴                                          | ۲ ارسال مشاهده حذف              |
| بله                                                         | تصویر کارت ملی                                                                             | ۳ ارسال مشاهده حذف              |
|                                                             | <u>ظراهي دييام متوسطه</u>                                                                  | ۴ ارسال مشاهده حدف              |
| نام مدرک افرم مشخصات فردی داوطنبان مرحله دوم آزمون دکتری ۹۵ | گواهی موقت / دانشنامه مور کادشناسی                                                         | ۵ ارسال مشاهده <u>حذف</u>       |
|                                                             | ریز نمرات دوره کارشناسی ارشد                                                               | ۶ ارسال مشاهده حذف              |
|                                                             | ریز نمرات دوره کارشناسی                                                                    | ۷ ا <u>رسال مشاهده حذف</u>      |
|                                                             | کواهی موقت / دانشنامه و یا کواهی تایید معدل دوره کارشناسی                                  | ۸ ارسال مشاهده حذف              |
|                                                             | حکم رسمی برای متقاضیان استفاده از بورس مربیان<br>کار شرع از معرفیان استفاده از بورس مربیان | ۳ ا <u>رسال،</u>                |
| انتخاب فابل                                                 | حجم ایتارخری برای متفاضیان استفاده از سهمیه ایتارخران                                      | ۱۰ ا <u>رسان</u><br>۱۰ ارسان    |
| <u>^</u>                                                    | لوسیه دهه در سورت استام واعد مربوطه (عدامتر ۲ توسیه دم<br>مادر مربوطه                      |                                 |
| توضيح داوطلب                                                | من تيخ بجارت.<br>دين تيخ بجارت.                                                            | <u>، السالي</u> مارد کر         |
|                                                             | ردی توطیعات                                                                                | ۱۴ ارسال ۱۴                     |
|                                                             | MCHE-MSRT                                                                                  | ۱۵ ارسال                        |
| ا منبیرای                                                   | IELTS Academic                                                                             | 19 ارسال                        |
|                                                             | TÓEFL IBT                                                                                  | ۱۷ ا <u>رسال،</u>               |
| خير 🗼                                                       | TOEFL Computer                                                                             | ۱۸ ارسال                        |
| خير                                                         | TOEFL PAPER+TOLIMO                                                                         | ۱۹ ا <u>رسال،</u>               |
| خير                                                         | كتاب                                                                                       | ۲۰ ا <u>رسال</u>                |
| خیر در صورت جود بیش از یک مقاله،آتها را                     | مقالات همایش مرتبط با تخصص                                                                 | ۲۱ ا <u>رسال مشاهده حذف</u>     |
| ¥                                                           | اکتشاف، اختراع و برگزیدگی المپیادهای علمی                                                  | ۲۲ ا <u>رسال،</u>               |
| کلیک بر روی دکمه اعمال تغییرات برای ثبت                     | te stala to builds                                                                         |                                 |
|                                                             |                                                                                            | المراجبة التي شريع              |

مرحله ۵ الی ۱۲–

در این مراحل می توانید اطلاعات خود را وارد نمایید. برای این منظور بر در پردازش باز شده بر روی لینک ایجاد کلیک کنید و سپس اطلاعات مربوطه را وارد نمایید.

\*اگر نیاز به چندین مورد وجود دارد مجدد می توانید از لینک ایجاد استفاده نمایید.

|          | ا موفومات پیشنهادی داوللب برای رساله<br>امدرده جستمی<br>شماره پررنده (۲۰۰۰ م |
|----------|------------------------------------------------------------------------------|
|          | ایماد<br>عمار ایک بر روی لینک ایجاد                                          |
| <u> </u> | ی ایجاد<br>عنوان<br>تونیج<br>وارد کردن عنوان و توضیحات                       |
|          | مفته 1 از ۱ می 10 مفته 1 از ۱                                                |

## مرحله١٣- مدارک زبان

در این مرحله می توانید مدارک زبان خود را با ذکر نمره اعلام نمایید.

| آزمون                                                  | 🞯 ثبت نمره مدرک های زیان داوطلب شرکت در                               |
|--------------------------------------------------------|-----------------------------------------------------------------------|
| کلیک بر روی لینک <u>ثبت مدرک زبانی جدید</u><br>توضیعات | شماره پرونده داوطنب (۲۲۸۷ )<br><u>شت مدرک زبانی کدید</u><br>ردیف که ن |
| ايجاد                                                  | ورود اطلاعات مربوط به مدرک زبان و<br>زدن دکمه ایجاد                   |
| کد مدرک زبان ؟                                         |                                                                       |
|                                                        |                                                                       |
| ×                                                      |                                                                       |
|                                                        |                                                                       |
|                                                        | المراجمة المراجع                                                      |

۶-گواهی انجام ثبت نام:

\*در صورت صلاحدید دانشگاه می توانید این گواهی را بعنوان گواهی انجام ثبت نام پرینت بگیرید.

|                                         |                                                                                      |                                                      | بنت گواهی      | سازی جهت چاپ" و پر         | ک روی "آمادگی |
|-----------------------------------------|--------------------------------------------------------------------------------------|------------------------------------------------------|----------------|----------------------------|---------------|
| ,,,,,,,,,,,,,,,,,,,,,,,,,,,,,,,,,,,,,,, | یت نام غیرخضوری دکتری                                                                | کواهی ت                                              |                |                            |               |
|                                         |                                                                                      |                                                      |                |                            |               |
| <b>.</b>                                | ریند (آست نیام شیها در آزمیوه دکنتری<br>انجام شده و شماره پرونده شما در سافانه گلستا | آفای<br>میباشد،                                      |                |                            |               |
| <b>?</b> .                              |                                                                                      |                                                      |                |                            |               |
|                                         |                                                                                      | وشنه انتجابان                                        |                |                            | 1             |
|                                         | رق - الكترونيك                                                                       | مجموعه رشته : <b>برق</b><br>گرایش : <b>مهندسخ، ب</b> |                |                            |               |
| وت به فضاحیه در رمان                    | ۱ اصل مدارکټ که بارگذارې شده . در صورت د۲<br>مصاحبه الرامې است.                      | نوحه : همراه بودن                                    |                |                            |               |
|                                         | <b>N N</b>                                                                           | <b>*</b>                                             | ( <i>ma</i> t) | ्र<br>इन्द्रदेखें 16 का 14 |               |
|                                         |                                                                                      |                                                      |                | NAME OF TAXABLE PARTY      |               |
|                                         |                                                                                      |                                                      |                |                            |               |